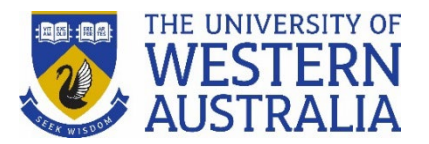

#### Master of Social Work Pre-enrolment Requirements

#### (Please note: First Aid certificate is NOT needed for Social Work students)

Congratulations on receiving an offer for a place in the Master of Social Work. There are important compulsory pre-enrolment screening requirements that you must now commence.

In order of priority:

- 1. National Police Certificate (NPC)
- 2. Working With Children Check

#### **DEADLINE FOR SUBMISSION**

#### 16<sup>th</sup> February 2026

#### International students – Please see the note at the end of this document

#### IMPORTANT INFORMATION

Please note that additional checks may be required once you commence the course depending on the nature and location of your placement. These checks can include, but are not limited to an Infection Control & MRSA Declaration and a WA Department of Health Criminal Record Screening (CRS) Clearance Card.

The School of Allied Health - Field Education team will contact you in due course.

#### CHECKS REQUIRED AT TIME OF ADMISSION

#### 1 – National Police Certificate (NPC)

All students will need to obtain a clear National Police Certificate. Applications can be made online (<u>https://www.police.wa.gov.au/Police-Direct/National-Police-Certificates</u>) or in person at participating Australia Post Outlets.

#### **Steps required**

- 1. Complete a National Police Certificate application form online or in person at Australia Post.
- 2. Submit a copy of the certificate via Sonia (UWA online system).

#### Important notes

- Certificates not issued by WA Police are accepted provided the issuing organisation is accredited by the Australian Criminal Intelligence Commission (see list of accredited bodies servicing the public at <a href="https://www.acic.gov.au/our-services/national-police-checking-service/find-out-more-information/accredited-bodies">https://www.acic.gov.au/our-services/national-police-checkingservice/find-out-more-information/accredited-bodies</a>).
- National Police Certificates (and equivalent) must have been issued in the last 12 months.
- We are unable to accept "Volunteer" National Police Certificates
- National Police Certificates issued by the Australian Federal Police are also accepted. For more information refer to <a href="https://www.afp.gov.au/our-services/national-police-checks">https://www.afp.gov.au/our-services/national-police-checks</a>

#### 2 – Working With Children Check

As part of your course, you will undertake placements within WA sites where you may interact with children and are required to provide a valid Working With Children Check card. The WWC Check applications are received and assessed by the Department of Communities Working With Children Screening Unit. They consider a person's criminal record to see if they have any previous charges or convictions that indicate they may be a risk of harm to a child.

#### **Steps required**

- 1. Complete an application form. Application Forms are currently provided in hardcopy format and are available from authorised <u>Australia Post outlets.</u>
- Before lodging your form, bring it to our main campus to have it signed by a university's representative. Please visit us at the Science Student Office (link to Google maps <u>https://maps.app.goo.gl/55Su6YhFV86n5PGb9</u>).
- 3. When lodging a WWC Check Application Form at an authorised Australia Post outlet you must present certain documents to prove your identity. A list of current identification documents accepted for WWC Checks can be found in the <u>Sample WWC Check Application Form (PDF, 1.01MB)</u>.
- 4. When you receive the outcome of your Working With Children Check, upload a clear colour copy of your document on SONIA.

#### Important notes

- Online applications are not available.
- Working With Children checks previously issued for volunteer work are accepted if it is still valid. Please note you will be required to renew your WWC if it expires during your study in the Master of Social Work.
- When lodging your application make sure to pay the fee for volunteers/unpaid people/students on unpaid placement.

#### SUBMITTING YOUR DOCUMENTS

Documents are to be submitted via Sonia. Sonia is the University's student placement system. Please see the instruction manual included in this document pack on how to use this system. Any enquiries can be sent directly to <u>preenrolment-fmdhs@uwa.edu.au</u>

#### INTERNATIONAL STUDENTS

If you are an international student **currently overseas**, we recommend that you wait until you have arrived in Australia before you start working through these requirements as they may need to be lodged when you are onshore.

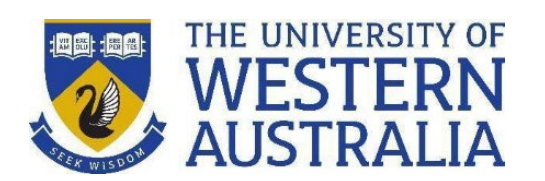

# Sonia Online: Submitting Your Pre-enrolment Documents

Student User Guide

Erin Richardson Specialist Admissions preenrolment-fmdhs@uwa.edu.au (08) 6488 1426

## What is Sonia?

Sonia is the University's student placement system. Sonia Online enables you to upload and review all pre-enrolment and placement requirements, as well as view and manage your placement details.

## **Submitting your Pre-enrolment documents**

#### **STEP 1: Log into Sonia Online**

#### **1.1:** Logging in for the first time.

You should have received an email from the Pre-enrolment Officer with your username and a link to the password reset. Click on the password reset link, and follow the instructions to set up your password.

#### **1.2:** Returning to Sonia Online (you have previously set up your password).

Go to placements.uwa.edu.au and click on the School that is applicable to you (SMED Medicine if you are an MD student). From there, login using your username (student ID) and password.

• Make sure that the "Role" is "Student"

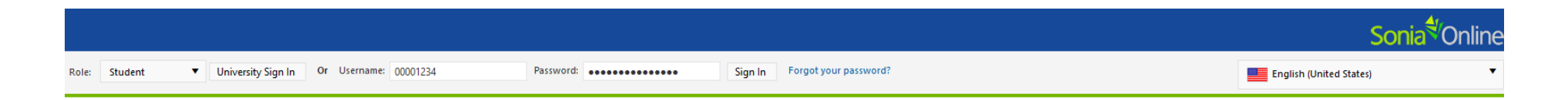

## STEP 2: Access the "Checks" page

2.1: On the top navigation ribbon, select "Checks". Do NOT use the "Documents" section for this purpose!

|                                                                         | Sonia <sup>‡</sup> Online                                                                                                    |
|-------------------------------------------------------------------------|----------------------------------------------------------------------------------------------------|
| Home Placements Forms My Details Checks listory Documents Calendar      | 💄 Anstie, Danielle 🛛 📑 🔻 🚱                                                                                                    |
| Welcome Anstie, Danielle<br>VES INO INO INO INO INO INO INO INO INO INO | You will notice a lot of information on this welcome<br>page about placements. The Schools use this system<br>for managing clinical placements, so you will need to<br>return to Sonia later in your studies! |

Welcome to UWA Medical School Sonia Placement Dashboard

From within the Sonia Dashboard students are able to:

\* Complete preferencing for placements (Please note NOT all placements offer preferencing)

**2.2:** You will now see a list of all required pre-enrolment documents to work through.

#### **STEP 3: Submit your documents**

## **3.1:** In the Document field, click on "Browse" to select your file to upload.

You can submit more than one document if you wish.

Note: You will not be able to delete a document uploaded. If you uploaded an incorrect file, please email preenrolment-fmdhs@uwa.edu.au.

**3.2:** Complete all the other fields, as necessary (Reference, Date Completed, etc). Click on the small "i" icon next to the field for more information about what is expected.

3.3: Click "Submit".

The "Submit" button will tell the Admissions team that your document is ready for review.

The "Save" button will save your work, but not advise the Admissions team that you have started this requirement.

## **3.4:** Continue onto the next requirement.

Mandatory items have a red asterix next to its name, as shown below.

\* A HIV check

Mandatory

Hepatitis B vaccination - Booster

Not mandatory

**3.5:** Repeat steps 3.1 - 3.4 until all requirements have been completed.

You do not need to complete the Hand Hygiene Australia requirement at this stage.

There is no need to re-upload the Infection Control Form for every check. Just upload this form once in the Infection Control Form section.

|            |                                    |                                             |                                          |                               |                                         |                                                                 |                                                                                                    | Sonia         |   |
|------------|------------------------------------|---------------------------------------------|------------------------------------------|-------------------------------|-----------------------------------------|-----------------------------------------------------------------|----------------------------------------------------------------------------------------------------|---------------|---|
| Placements | Forms                              | My Details                                  | Checks                                   | History                       | Documents                               | Calendar                                                        | 🙎 Anstie                                                                                                | e, Danielle 📕 | ٠ |
| ,          | Welcome t                          | o the Sonia Cl                              | hecks page                               | !                             |                                         |                                                                 |                                                                                                    |               |   |
|            | Please use this<br>It is important | s page to submit<br>that you visit thi      | your pre-enrol<br>s page regular         | lment and pl<br>ly, to ensure | lacement requireme<br>that you have com | ents. Be sure to upload your o<br>pleted all necessary requirem | documents by the due date specified by the relevant officer.<br>ents (some Checks have an expiry date). |               |   |
|            | For pre-enrolr                     | nent enquiries, pl                          | ease contact p                           | preenrolment                  | t-fmdhs@uwa.edu.a                       | au. For all other enquiries, ple                                | ease contact your relevant placement officer.                                                           | _             |   |
|            | You can use thi                    | s drop-down men                             | u to filter the re                       | quirements b                  | y completion status.                    |                                                                 | All of your pre-enrolment requirements are of                                                           | detailed on   |   |
|            | Search                             | None Selecte                                | d                                        | •                             | Filter                                  |                                                                 | this page.                                                                                              |               |   |
|            | Legend<br>* Mandatory 🤞            | Check not passed                            |                                          |                               |                                         |                                                                 |                                                                                                    |               |   |
|            | Vaccinati                          | ons/Immunis                                 | sations                                  |                               |                                         |                                                                 | •                                                                                                    |               |   |
|            | * 🔺 Infec                          | tion Control F                              | orm                                      |                               |                                         |                                                                 | Not Complete                                                                                            |               |   |
|            | Make this fo                       | rm your first priorit                       | <b>y</b> to ensure that y                | you meet the Fa               | aculty's infection contro               | I requirements, and if treatment or v                           | vaccination is required, it is well underway before your course commences.                              |               |   |
|            | Clearance ca                       | n take time. For instai                     | nce, if you have n                       | ot been previo                | usly vaccinated for Hep                 | atitis B, it can take at least 8 months                         | s to complete immunisations and confirm immunity.                                                       |               |   |
|            | Reference:                         | 7                                           | 0                                        | )                             | Documents 0                             |                                                                 | F 3.1                                                                                                   |               |   |
|            | Ст                                 |                                             |                                          |                               |                                         | Browse                                                          |                                                                                                    |               |   |
|            |                                    | P 3.2                                       |                                          |                               |                                         |                                                                 | Submit 💾 Save                                                                                           |               |   |
|            | * 🗛 Hepa                           | titis B immuni                              | ity check                                |                               |                                         |                                                                 | Not Complete                                                                                            |               |   |
|            | All students                       | must have a blood                           | sample taken to                          | determine he                  | patitis B immunity. He                  | epatitis B surface antibody (HBsAb) t                           | titre of >10 mIU/mL is required.                                                                        |               |   |
|            | If HBsAb titre                     | is <10 mIU/mL and t                         | there is nil or inco                     | mplete docum                  | entation of prior vaccin                | ation, you will require completion o                            | of a hepatitis B vaccination course prior to undergoing                                                 |               |   |
|            | Students wh                        | d be performed at le<br>o are known to have | east four weeks af<br>e hepatitis B infe | STEP                          | 3.4 ere is no resp                      | e-enrolment Officer prior to enrol                              | vaccination, the Pre-enroiment Officer must be contacted.<br>ment.                                      |               |   |
|            |                                    |                                             | 4                                        |                               | Documents 👩                             |                                                                 |                                                                                                    |               |   |
|            | Reference:                         | at a de                                     | ~0                                       |                               | A                                       | Browse                                                          |                                                                                                    |               |   |
|            |                                    | ALEO:                                       |                                          |                               |                                         |                                                                 |                                                                                                    |               |   |

## **Special Note!**

The Hand Hygiene Australia Certification is not required until later in your studies. Please ignore this requirement for now – the Admissions team will get in touch with you when you need to complete this section.

| * 🗛 Hand Hygiene Au                                                             | stralia                                                            |                                                                  |                                               | Not Complete                                     |
|---------------------------------------------------------------------------------|--------------------------------------------------------------------|------------------------------------------------------------------|-----------------------------------------------|--------------------------------------------------|
| This check is not required unti<br>Hand Hygiene Australia Certifica<br>program) | il you are in Year 2 of the ME<br>tion. This certification expires | <b>D program.</b><br>after 12 months. Students are required to c | omplete HHA every 12 months (i.e. achieve and | d upload yearly certification for Y2/Y3/Y4 of MD |
| Value:<br>Reference:                                                            | <b>*</b>                                                           | Documents Browse                                                 |                                               |                                                  |
| Date Completed:                                                                 | 1                                                                  |                                                                  |                                               | Submit 💾 Save                                    |

## STEP 4: The Admissions team checks your documents and processes approvals, missing information and rejections.

**4.1:** If your document has been approved, the status will change to "Cleared" (and the box will turn grey).

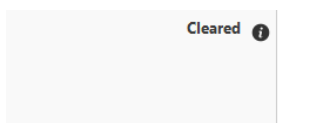

## STEP 5: Respond to further information requests if required.

5.1: Ensure that you keep checking your email (both your personal and UWA student account).

If you need to provide more information, additional documents or similar, you will receive an email advising you of this.

## **5.2:** Provide further information or upload a new document as necessary.

The status on the Checks page for that requirement will change to "Rejected" or "Missing Information" (and the box will remain pink if it's a mandatory requirement).

Click on the "i" icon for information on what is missing or incorrect, as shown below.

Missing Information 👔

#### **Important Note!**

Emails sent directly from the Sonia system directly will likely go to your UWA student email address once you have enrolled in your-course (or if you were a UWA student in 2019). At this stage, you will no longer receive automatic notifications to your personal email address.

## STEP 6: The Admissions team will notify you when all requirements have been approved.

Once all documents have been completed and approved, you should have a page of grey boxes, with the exception of any requirements due later in the course such as the Hand Hygiene Australia and Working With Children Check.

## Additional information to help you along the way

## Fields, icons and buttons explained

| Image                         | Name                    | Description                                                                                                    |
|-------------------------------|-------------------------|----------------------------------------------------------------------------------------------------|
| Documents                     | Decuments               | Click on "Browse" to select your file to upload.                                                                                                    |
| Browse                        | Documents               | You can submit more than one document if you wish.                                                                                                    |
| Reference:                    | <b>T</b> . (2.1)        | These fields are for entering additional text and dates.                                                                                                    |
| Date Completed:               | Text field              | All "Date Completed" fields are mandatory.                                                                                                    |
| Reference:<br>Date Completed: | Non-editable text field | This information will be entered by the Admissions team when reviewing your documents.                                                                                                    |
|                               |                         | These fields are visible to you for your information only.                                                                                                    |
| 0                             | Information             | Click on this icon for further details on what is expected.                                                                                                    |
| Not Complete                  | Status                  | Indicates if the check is not complete, submitted, rejected or has missing information.                                                                                                    |
| Submit 💾 Save                 | Submit / Save           | The "Submit" button will send your submission to the Admissions team for review. Use this once you have finished entering the information and want to send it to the Admissions team for review. |
|                               |                         | The "Save" button will save your changes, but not submit them to the Admissions team.                                                                                                    |
| *                             | Mandatory               | Indicates a mandatory requirement.                                                                                                    |
| <b>A</b>                      | Check not passed        | Indicates a mandatory requirement not passed.                                                                                                    |

## **Colour Shading**

Pink sections means that the item is a mandatory requirement that:

- you have not completed;
- you have completed, but has not been approved by the Admissions team ; or
- you previously received approval for, but has since expired or is due for review.

| * 🔺 Hepatitis C d                                     | :heck                                                                         |                                                                                                    | Not Complete                                                                                    |
|-------------------------------------------------------|-------------------------------------------------------------------------------|----------------------------------------------------------------------------------------------------|-------------------------------------------------------------------------------------------------|
| All students must have a<br>and, during training, res | a blood sample taken to determine t<br>strictions will be placed on the stude | their hepatitis C status. Students with hepatitis C infe<br>nt regarding Exposure Prone Procedures (EPPs). | ction will be allowed to enrol. Prior discussion must take place with the Pre-enrolment Officer |
| Reference:                                            | 0                                                                             | Documents ()<br>Browse                                                                                     | Submit <b>Ki</b> Save                                                                           |

#### Grey boxes are:

- not mandatory; or
- items that you have completed and are up to date.

| Hepatitis B vacci                                                                                                    | nation - Booster |           | Not Complete |  |  |  |  |  |
|----------------------------------------------------------------------------------------------------|------------------|-----------|--------------|--|--|--|--|--|
| Not mandatory unless your HBsAb titre is <10mIU/mL and there is documentation of prior vaccination. If this is the case, you will need to receive a booster vaccination dose prior to undergoing repeat serological testing. |                  |           |              |  |  |  |  |  |
| Reference:<br>Date Completed:                                                                                                    | 0                | Documents |              |  |  |  |  |  |

## Fields that you cannot edit

Don't worry when you come across fields that you can't enter information into! The Admissions team will enter this information when reviewing your documents, as shown below.

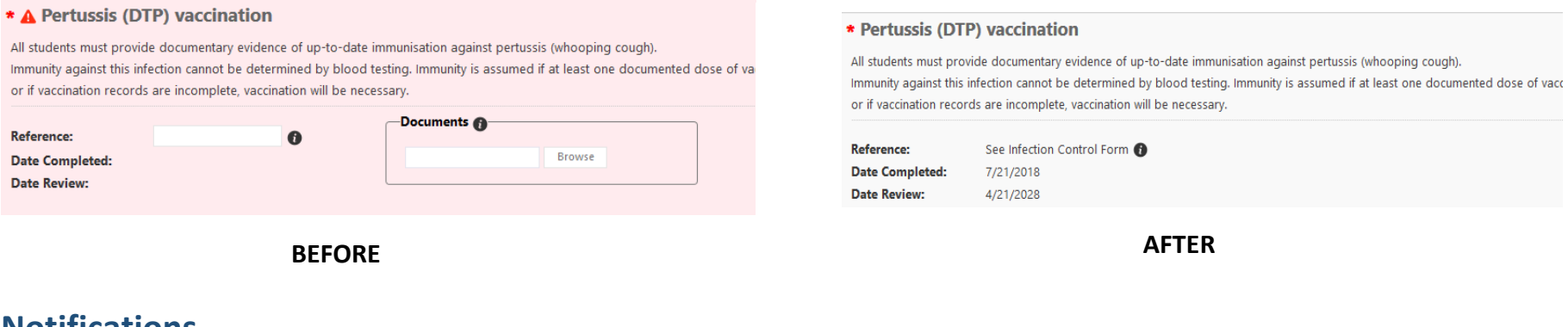

## **Notifications**

| Important Note!                                                                                                    |                      |
|----------------------------------------------------------------------------------------------------|----------------------|
| Emails sent by the Sonia system directly will likely go to your UWA student email address or have enrolled in your course (or if you were a UWA student in 2019). At this stage, you will receive automatic notifications to your personal email address. | ice you<br>no longer |

You will receive email notifications at the following stages:

- You have submitted your document and it has been returned with a status of either "missing information" or "rejected".
- You have satisfactorily completed your pre-enrolment requirements (this will be sent once your submissions have been checked and approved by FHMS Admissions).
- Three months prior to the expiry of any of your documents or vaccinations (e.g., first aid certificate, pertussis, MRSA declaration, etc). Everything must remain current throughout your studies as each requirement is crucial for your clinical placements.

**Note:** To avoid sending you too many emails, please note that you will not receive an email when each individual requirement has been approved. You can always log back into Sonia Online to see the status of your submission.